## **Aktivierung Fernzugriff / Clientfunktion**

Zur Nutzung des Fernzugriffes / Clientfunktion, ist es erforderlich, dass der Netzwerkservice aktiviert wird. Vorzugsweise ist für jeden Client einen eigenen Benutzer zu erstellen (Nur so, kann spezifisch ein Fernzugriff im Logfile nachvollzogen werden)

## Aktivierung Netzwerkservice

| Konfiguration           | Der Netzwerkservice befindet sich in der NetStation- |
|-------------------------|------------------------------------------------------|
| Zeitplaner              | SERVICES                                             |
| Kameras Ctrl+C          |                                                      |
| Audio                   | 👷 Netzwerkeinstellungen                              |
| Alarmeingaben           | Video Http Dial-Up Backup                            |
| Alarm-Ausgaben          |                                                      |
| Netzwerkservices        |                                                      |
| Archivspeicher          | Server-Bezeichnung :                                 |
| Benutzerkonten          | IPCCTV GmbH                                          |
| Dom-Steuerung           | Server-Ports : 9000 📮 9001                           |
| E-Karten-Editor         | Maximale Anzahl der Verbindungen : 200               |
| POS Einstellungen       |                                                      |
| Log-Datenbank Optionen  | Dynamische IP Adresse                                |
| Programmeinstellungen   |                                                      |
| Externe Programme       | Aktiviert                                            |
| Konfiguration speichern | OK Abbrechen                                         |

- Die Serverbezeichnung kann frei gewählt werden und hat keinerlei Einfluss auf irgendwelche Funktionen.
- Der Serverport ist Standard 9000 und 9001 und darf frei geändert werden, wenn diese Port auch im Client entsprechend geändert werden. Bitte beachten, wenn der Port als Beispiel auf 10000 geändert wird, heisst das für die Firewall und/oder den Internetswitch auch die Ports 10000 und 10001 freigegeben werden müssen.
- Die Anzahl Verbindung ist abhängig, wieviele Clients auf wieviele Kameras maximal gleichzeitig zugreifen dürfen/können.

Die zuverlässigste Einstellung ist z. B. für 3 Clients auf 20 jeweils Kameras >> 3 x 20= 60 Verbindungen. Die im Beispiel erforderlichen 60 Verbindungen, beziehen sich auf die Clienteinstellung SCHNELL2. Wird die CMS Software auf SCHNELL2 eingestellt, wird für jede Kamera eine eigene Verbindung aufgebaut. Bei einer Verbindung LANGSAM wird lediglich 1 Verbindung aufgebaut (Geringere Performance, minimaler Qualitätsverlust, jedoch geringere Bandbreitennutzung)

- Verfügt der Server über keinen Internetzugang mit statischer IP, können Sie die Option DYNAMISCHE IP ADRESSE für den Fernzugriff über das Internet konfigurieren.
- Der Fernzugriff ist erst aktiv, wenn der Button "Aktiviert" rot umrandet ist.
- Benutzer definitiv in der NetStation Applikation speichern.

## Benutzer hinzufügen

| Der         |
|-------------|
| KO          |
| Ctrl+C      |
| 22          |
| ГВе         |
|             |
|             |
|             |
|             |
|             |
|             |
|             |
|             |
|             |
| <b>F</b>    |
|             |
| gen"        |
| Beispiel    |
| wiederholen |
| und Auf-    |
| hte ändern" |
| estatigen.  |
| ион Аррика- |
|             |

Der Netzwerkservice befindet sich in der NetSation-Applikation unter KONFIGURATION >> BENUTZER-KONTEN

| Ben   | utzer Re | chte    |  |  |
|-------|----------|---------|--|--|
| Admin | Ver      | rwalter |  |  |
|       |          |         |  |  |
|       |          |         |  |  |
|       |          |         |  |  |
|       |          |         |  |  |
|       |          |         |  |  |
|       |          |         |  |  |
|       |          |         |  |  |
|       |          |         |  |  |
|       |          |         |  |  |

| Benutzername/Passwort<br>Zugriff-Rechte<br>Netzwerk<br>Sonst.<br>Kontrolle der Anwesenheit | Benutzer<br>Passwort<br>Passwort wiederholen | dient1 ****** ***** ***** Automatische Anmeldung Verwalter Standardbenutzer |
|--------------------------------------------------------------------------------------------|----------------------------------------------|-----------------------------------------------------------------------------|
|--------------------------------------------------------------------------------------------|----------------------------------------------|-----------------------------------------------------------------------------|